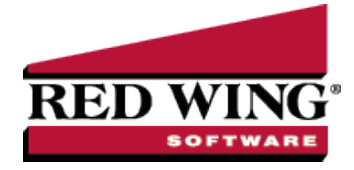

# **Direct Deposit File Mapping**

|                                                                                                    |              |               | -                                                                                     |  |  |  |  |
|----------------------------------------------------------------------------------------------------|--------------|---------------|---------------------------------------------------------------------------------------|--|--|--|--|
| Document #:                                                                                                    | 3161         | Product:      | CenterPoint <sup>®</sup> Payroll                                                      |  |  |  |  |
| This document describes the information that is found in a Direct Deposit ACH file and where that information comes from in |              |               |                                                                                       |  |  |  |  |
| CenterPoint The                                                                                                    | first part o | f the documen | t has several screen shots which show where in CenterPoint data is entered for use in |  |  |  |  |

CenterPoint. The first part of the document has several screen shots which show where in CenterPoint data is entered for use in the Direct Deposit process. The second part shows each of the Direct Deposit record types and which screens in CenterPoint contain that data, on a field-by-field basis.

# Screens where Direct Deposit data is entered

>>> Screen 1 - Setup > Payroll Details > Employers > General tab.

| Employ    | rers        |               |                |         |               |            |                |                   |
|-----------|-------------|---------------|----------------|---------|---------------|------------|----------------|-------------------|
| List De   | tail Filt   | er Report     | ts             |         |               |            |                |                   |
| Alpine Sp | orts        |               |                |         |               |            |                |                   |
| General   | Compa       | any Taxe      | s Earnings     | Dedu    | uctions & Ben | fits Leave |                |                   |
| Compa     | any Inform  | ation         |                |         |               |            |                |                   |
|           | A           | obreviation   | Alpine Spo     | 1       |               |            |                |                   |
|           | Emple       | oyer Name     | Alpine Spor    | ts      |               |            |                |                   |
|           | Addr        | ess Line 1    | 7432 W. Pir    | e Cree  | ek Rd.        |            | -              |                   |
|           | Addr        | ess Line 2    |                |         |               |            | _              |                   |
| City, S   | State, Zip  | ~             | Mountain La    | ake     | со            | 80992      | _              |                   |
|           |             |               |                |         |               |            |                |                   |
| Conta     | ct Informat | tion          |                |         |               |            |                |                   |
|           | 0           | Contact Ge    | eraldine Oak   |         |               |            |                |                   |
|           |             | Phone (97     | 70)652-0745    |         |               | E-ma       | il goak@alpin  | nesports.com      |
|           |             | Fax (9)       | 70)652-4742    |         |               | Web Pag    | e alpinesports | s.com             |
| ACA /     | Insurance   | e Information | n              |         |               |            |                |                   |
|           | Family M    | edical Insu   | rance Covera   | age Pro | ovided        |            |                |                   |
|           | Self-Insu   | red Covera    | ge             |         |               |            |                |                   |
| (         | Drigin A    | - Small Bus   | iness Health ( | Options | Program (SHC  | )P) 🗸      |                |                   |
| 109       | 4-C Certi   | fications of  | Eligibility:   |         |               |            |                |                   |
|           | Qu          | alifying Of   | fer Method     |         |               | 98%        | Offer Method   |                   |
|           | Se          | ection 4980   | H Transition   | Relief  |               |            |                |                   |
|           |             |               |                |         |               |            |                | Addates and Makes |
|           |             |               |                |         |               |            |                | Additional Notes  |
|           |             |               |                |         |               |            |                |                   |
| Save      | e           | Cancel        |                |         |               |            |                | Close             |

>>> Screen 2 - Setup > Payroll Details > Employers > Taxes tab.

| List Detail Filter | Reports             |                   |             |         |
|--------------------|---------------------|-------------------|-------------|---------|
| Alpine Sports      |                     |                   |             |         |
| General Company    | Taxes Earnings Dedu | ctions & Benefits | Leave       |         |
| Name               | Abbreviation ^      | Tax Detail        |             |         |
| - Taxes            |                     | Abbreviation      | Federal     |         |
| 🖃 Federal          | Federal             | Name              | Federal     |         |
| Federal            | FUTA                | E 1 17 11         | 00.4777.000 |         |
| Federal            | Fed W/H             | Federal lax Id    | 98-1///432  |         |
| Medicar            | Medicare            |                   |             |         |
| Medi               | Medicare - Employe  |                   |             |         |
| E-Social Se        | Soc Sec             |                   |             |         |
| Soci               | Soc Sec - Employee  |                   |             |         |
| Soci               | Soc Sec - Employer  |                   |             |         |
| 🕞 Colorado         | со                  |                   |             |         |
| Colorad            | CO SUTA             |                   |             |         |
| Earned Income Cre  | edit                |                   |             |         |
| Federal Unemploy   | ment Tax            |                   |             |         |
| Medicare Tax       | ig i ax             |                   |             |         |
| Social Security Ta | х                   |                   |             |         |
|                    |                     |                   |             |         |
|                    |                     |                   |             |         |
|                    |                     | L.                |             |         |
| Save               | Cancel              |                   |             | Close 🕜 |

| Du'i su s                                                                                                    |                                                                |                                                      |                                                                                                    |                                                                                                    |                                                                                                    |                                                                    |                                            |  |
|----------------------------------------------------------------------------------------------------|----------------------------------------------------------------|------------------------------------------------------|----------------------------------------------------------------------------------------------------|----------------------------------------------------------------------------------------------------|----------------------------------------------------------------------------------------------------|--------------------------------------------------------------------|--------------------------------------------|--|
| Detail Balances F                                                                                                    | Iter Reports                                                   |                                                      |                                                                                                    |                                                                                                    |                                                                                                    |                                                                    |                                            |  |
| h in Bank - Checking                                                                                                    |                                                                |                                                      |                                                                                                    |                                                                                                    |                                                                                                    |                                                                    |                                            |  |
| eneral Detail Prices                                                                                                    | Units of Measure                                               | Distributions                                        | Templates                                                                                           | ACH/Direct Deposit                                                                                                    |                                                                                                    |                                                                    |                                            |  |
| General Information                                                                                                    |                                                                |                                                      |                                                                                                    |                                                                                                    |                                                                                                    |                                                                    |                                            |  |
| Format of export file                                                                                                    | NACHA                                                          | ~                                                    |                                                                                                    | Prefix/Draft Numbe                                                                                                    | er 1 🖨                                                                                                    |                                                                    |                                            |  |
| Immediate Origin                                                                                                    | Use Bank Boution                                               | Number 🗸                                             |                                                                                                    | Modifie                                                                                                    | ar Q                                                                                                    |                                                                    |                                            |  |
| Custom                                                                                                    | ooo bunt noonig                                                |                                                      |                                                                                                    | Header Text                                                                                                    | 7                                                                                                    |                                                                    |                                            |  |
| Reference Code                                                                                                    |                                                                |                                                      |                                                                                                    | Trailer Text                                                                                                    | ם <u>ר</u>                                                                                                    |                                                                    |                                            |  |
| Disastationary Data                                                                                                    |                                                                |                                                      |                                                                                                    | Batch Numbe                                                                                                    | ur O 🛋                                                                                                    |                                                                    |                                            |  |
| Discretionary Data                                                                                                    |                                                                | D.L'I                                                |                                                                                                    |                                                                                                    |                                                                                                    |                                                                    |                                            |  |
|                                                                                                    |                                                                | ng Debit                                             |                                                                                                    |                                                                                                    |                                                                                                    |                                                                    |                                            |  |
| ACH Information                                                                                                    |                                                                |                                                      |                                                                                                    | Direct Depos                                                                                                    | it Information                                                                                                    |                                                                    |                                            |  |
| Save To Folder                                                                                                    |                                                                |                                                      |                                                                                                    | Save                                                                                                    | To Folder                                                                                                    |                                                                    |                                            |  |
| File Name (Prefix)                                                                                                    |                                                                |                                                      |                                                                                                    | File Nan                                                                                                    | ne (Prefix)                                                                                                    |                                                                    |                                            |  |
|                                                                                                    |                                                                |                                                      |                                                                                                    | File Name (F                                                                                                    | Extension)                                                                                                    |                                                                    |                                            |  |
| File Name (Extension)                                                                                                    |                                                                |                                                      |                                                                                                    |                                                                                                    |                                                                                                    |                                                                    |                                            |  |
| File Name (Extension)                                                                                                    |                                                                |                                                      |                                                                                                    | Social Securit                                                                                                    | ty Number Included                                                                                                    |                                                                    | ~                                          |  |
| File Name (Extension) Description                                                                                                    |                                                                |                                                      |                                                                                                    | Social Securi                                                                                                    | ty Number Included                                                                                                    |                                                                    | ~                                          |  |
| File Name (Extension) Description                                                                                                    |                                                                |                                                      |                                                                                                    | Social Securi<br>D                                                                                                    | ty Number Included                                                                                                    |                                                                    |                                            |  |
| File Name (Extension)                                                                                                    | deral Reserve Bank                                             | i) Proce                                             | ssing Bank (V                                                                                       | Social Securi<br>D                                                                                                    | ty Number Included                                                                                                    |                                                                    |                                            |  |
| File Name (Extension)<br>Description                                                                                                    | deral Reserve Bank                                             | () Proce                                             | ssing Bank (W                                                                                       | Social Securi<br>D<br>Ihere Your Company Ba                                                                                | ty Number Included                                                                                                    |                                                                    |                                            |  |
| File Name (Extension)<br>Description                                                                                                    | deral Reserve Bank                                             | () Proce                                             | ssing Bank (W<br>Bank Name                                                                          | Social Securi<br>D<br>/here Your Company Ba                                                                                | ty Number Included Description anks)                                                                                                    |                                                                    |                                            |  |
| File Name (Extension)<br>Description (<br>Destination (Your Bank's Fe<br>Bank Name<br>Routing Number                                                                                                    | deral Reserve Bank                                             | () Proce                                             | ssing Bank (W<br>Bank Name<br>ting Number                                                           | Social Securi<br>D                                                                                                    | by Number Included Description anks)                                                                                                    |                                                                    |                                            |  |
| File Name (Extension)<br>Description                                                                                                    | deral Reserve Bank                                             | <) Proce<br>Rou<br>Acce                              | ssing Bank (W<br>Bank Name<br>ting Number<br>vunt Number                                            | Social Securi                                                                                                    | ty Number Included lescription anks)                                                                                                    |                                                                    |                                            |  |
| File Name (Extension)<br>Description                                                                                                    | deral Reserve Bank                                             | <) Proce<br>Rou<br>Acce                              | ssing Bank (W<br>Bank Name<br>ting Number<br>xunt Number                                            | Social Securi                                                                                                    | ty Number Included<br>lescription                                                                                                    |                                                                    |                                            |  |
| File Name (Extension)<br>Description (<br>Destination (Your Bank's Fe<br>Bank Name<br>Routing Number                                                                                                    | deral Reserve Bank                                             | <) Proce<br>Rou<br>Acce                              | ssing Bank (W<br>Bank Name<br>ting Number<br>sunt Number                                            | Social Securi                                                                                                    | ty Number Included                                                                                                    |                                                                    |                                            |  |
| File Name (Extension)<br>Description [<br>Destination (Your Bark's Fe<br>Bank Name<br>Routing Number<br>Advanced Settings                                                                                                    | deral Reserve Bank                                             | <) Proce<br>Rou<br>Acce                              | ssing Bank (W<br>Bank Name<br>ting Number<br>sunt Number                                            | Social Securi                                                                                                    | y Number Included<br>Jescription                                                                                                    |                                                                    |                                            |  |
| File Name (Extension) Description Description Descript | deral Reserve Bank                                             | <) Proce<br>Rou<br>Acco                              | ssing Bank (M<br>Bank Name<br>ting Number<br>sunt Number                                            | Social Securi                                                                                                    | y Number Included<br>Alescription                                                                                                    |                                                                    |                                            |  |
| File Name (Extension) Description Destination (Your Bank h Fe Bank Name Routing Number Advanced Settings Record Record Record Priority Code Code                                                                                                    | deral Reserve Bank<br>sad Defaults<br>Immediate<br>Destination | x) Proce<br>Rou<br>Acco                              | issing Bank (M<br>Bank Name<br>ting Number<br>sunt Number<br>mediate<br>stination (9 of             | Social Securi<br>D<br>/here Your Company Ba                                                                                | ly Number Included<br>Alescription                                                                                                    | File Creation<br>Date                                              | File Creation                              |  |
| File Name (Extension) Description Description Destination (Your Bank % Fe Bank Name Routing Number Advanced Settings Record Record Priority Type Code Got Got Got Got Got Got Got Got Got Got                                                                                                    | deral Reserve Bank                                             | x) Proce<br>Rou<br>Acco<br>1 (1 of 10) De            | nssing Bank (M<br>Bank Name<br>ting Number<br>sunt Number<br>mediate<br>stination (9 of             | Social Securi<br>D<br>Where Your Company Ba                                                                                | lincluded<br>hescription                                                                                                    | File Creation<br>Date                                              | File Creation<br>Time                      |  |
| File Name (Extension)<br>Description<br>Destination (Your Bank's Fe<br>Bank Name<br>Routing Number<br>I Advanced Settings<br>The Header Record<br>Type Code<br>To 01<br>01-01 (1) 02-03 (2)                                                                                                    | deral Reserve Bank                                             | (1 of 10) Im<br>05-<br>05-                           | essing Bank (W<br>Bank Name<br>ting Number<br>sunt Number<br>stination (9 of<br>13 (9)              | Social Securi<br>D<br>Where Your Company Ba<br>() Origin (1 of 10)<br>14-14 (1)                                            | lincluded<br>lescription<br>miks)<br>Immediate<br>Origin (3 of 10)<br>15-23 (5)                                                                                                    | File Creation<br>Date<br>YYYMADD<br>24-29 (6)                      | File Creation<br>Time<br>HHMM<br>30-33 (4) |  |
| File Name (Extension)<br>Description<br>Description<br>Bank Name<br>Routing Number<br>Advanced Settings<br>Header Record<br>Record<br>Type Code<br>1 01<br>01-01 (1) 02-03 (2<br>File ID Record                                                                                                    | deral Reserve Bank                                             | x) Proce<br>Rou<br>Acce<br>(1 of 10) De<br>05<br>Fo  | essing Bank (W<br>Bank Name<br>ting Number<br>sunt Number<br>stination (9 of<br>13 (9)<br>mat       | Social Securi<br>D<br>Where Your Company Ba<br>Origin (1 of 10)<br>14-14 (1)<br>Immediate                                  | Instance Included Version Instance Instance Inst | File Creation<br>Date<br>YYMMDD<br>24-29 (6)<br>Reference          | File Creation<br>Time<br>HHMM<br>30-33 (4) |  |
| File Name (Extension) Destination (Your Bank here Bank Name Routing Number Advanced Settings Record Record Record Priority Type Code Content On-01 (1) 02-012 Record Modifier Stree                                                                                                    | deral Reserve Bank                                             | x) Proce<br>Rou<br>Acce<br>(1 of 10) Im<br>05<br>Co  | essing Bank (M<br>Bank Name<br>ting Number<br>Sunt Number<br>stingtion (9 of<br>13 (9)<br>mat<br>de | Social Securi<br>D<br>Where Your Company Ba<br>Origin (1 of 10)<br>1-<br>1-<br>1-14 (1)<br>Immediate<br>Dest. Name         | ly Number [Included]<br>bescription                                                                                                    | File Creation<br>Date<br>YYMMDD<br>24-29 (6)<br>Reference<br>Code  | File Creation<br>Time<br>HHMM<br>30-33 (4) |  |
| File Name (Extension) Description Description Destination (Your Bank % Fr Bank Name Routing Number Advanced Settings Record Record Record Record Ot Ot Ot Ot Ot Code Size Ot Ot Ot Ot Ot Ot Ot Ot Ot Ot Ot Ot Ot                                                                                                    | deral Reserve Bank                                             | () Proce<br>Rou<br>(1 of 10) De<br>For<br>For<br>For | essing Bank (M<br>Bank Name<br>ting Number<br>Sunt Number<br>stination (9 of<br>13 (9)<br>mat<br>de | Social Securi<br>U<br>Where Your Company Ba<br>In Immediate<br>In Origin (1 of 10)<br>14-14 (1)<br>Immediate<br>Dest. Name | ly Number Included<br>bescription                                                                                                    | File Creation<br>Date<br>(YYMMDD<br>24-28 (6)<br>Reference<br>Code | File Creation<br>Time<br>HHMM<br>30-33 (4) |  |

>>> Screen 4 - Setup > Accounts > Accounts > General tab (of the checking account used for Payroll).

| A man a stand to the stand of the stand of t |                              |                                                                                   |
|----------------------------------------------------------------------------------------------------|------------------------------|-----------------------------------------------------------------------------------|
| Account Informa                                                                                                    | tion                         | Account Hierarchy                                                                 |
| Abbreviation                                                                                                    | Checking Number 100          |                                                                                   |
| Name                                                                                                    | First National Bank Checking |                                                                                   |
| Туре                                                                                                    | Assets                       | P                                                                                 |
| Category                                                                                                    | Cash                         | P                                                                                 |
| Subaccount of                                                                                                    | F                            | $\square$                                                                         |
|                                                                                                    |                              |                                                                                   |
| Units of Measure<br>Quanti                                                                                                    | e<br>ty 1                    | Display Account Names                                                             |
| Units of Measur<br>Quanti<br>Quanti                                                                                                    | e<br>ty 1<br>ty 2            | O Display Account Names     O Display Account Numbers                             |
| Units of Measur<br>Quanti<br>Quanti                                                                                                    | e<br>ty 1<br>ty 2            | O Display Account Names     O Display Account Numbers     O Display Abbreviations |

>>> Screen 5 - Setup > Accounts > Accounts > Detail tab (of the checking account used for Payroll).

| neral Detail Prices       | Units of Measure Distributions Templates ACH/Direct Denosit |  |
|---------------------------|-------------------------------------------------------------|--|
| ccount Detail Information | This is an undepusited funds account                        |  |
| ompany Specific Detail In | formation                                                   |  |
| Company Name              | Bank Detail Positive Pay Details                            |  |
| Alpine Sports             | Bank Description Line 1                                     |  |
|                           | Bank Description Line 2                                     |  |
|                           | Bank Description Line 3                                     |  |
|                           | Bank Description Line 4                                     |  |
|                           | Bank Routing Number                                         |  |
|                           | Bank Account Number                                         |  |
|                           | Fractional Code                                             |  |
|                           | Signature Line 1                                            |  |
|                           | Signature Line 2                                            |  |
|                           | Check Label 1                                               |  |
|                           |                                                             |  |
|                           | Check Label 2                                               |  |

>>> Screen 6 - Setup > Employees > General tab.

| Cont       This       Teppos         General       Addresses       Payroll       Encloses         Encloses       Fayroll       Encloses       Encloses         Addresses       Payroll       Encloses       Encloses         Addresses       Payroll       Encloses       Encloses         Addresses       Payroll       Encloses       Encloses         Addresses       Payroll       Encloses       Encloses         Address       Intel * **       Social Security 4       465465456         Address       Encloses       Social Security 4       465465456         Address       Encloses       Call Phone       Mil. J         Address       Intel **       Call Phone       Enclose         Oy, State. Zp       Chicogo       IL *       66615       Enclose         Template       Chicogo       IL *       66615       Enclose                                                                                                    | imployees            | Paparte          |                   |              |                   |                                                                               |
|----------------------------------------------------------------------------------------------------|----------------------|------------------|-------------------|--------------|-------------------|-------------------------------------------------------------------------------|
| Adversaling Control Adversaling Payrol Employment Education Taxes Earnings Deductions & Benefits ACA Information Leave Custom Fields DirectDeposit Publish Pay Advices Employee Information                                                                                                    | ele See I            | reports          |                   |              |                   |                                                                               |
| General Addresse Payroll Engloyment Education Taxes Earning Deductions & Benefits ACA Information Leave Custom Fields Direct/Deposit Publish PayAdvices       Abbreviation       Abbreviation       Abbreviation       Address Line 2       Columnic In 19732 Champion Way       Address Line 2       Columnic In 19732 Champion Way       Columnic In 19732 Champion Way       Columnic In 19742 Champion Way       Columnic In 19742 Champion Way       Columnic In 19742 Champion Way       Columnic In 19742 Champion Way       Columnic In 19742 Champion Way       Columnic In 19742 Champion Way       Columnic In 19742 Champion Way       Columnic In 19742 Champion Way       Columnic In 19742 Champion Way       Columnic In 19742 Champion Way       Columnic In 19742 Champion Way    <                                                                                                    | pre, barn s          |                  |                   |              |                   |                                                                               |
| Encloyed information       Social Security # 465-65-565         Last Name       Apple         Subtract       First Name         Address Line 1       Stocial Security # 465-465 formation         Address Line 1       Stocial Security # 465-465 formation         Address Line 2       Cell Phone         City, State, Zp v       Chicago         IL       + 66615         E-mail                                                                                                    | ieneral Addresses    | Payroll Employs  | ment Education Ta | axes Earning | s Deductions & Be | nefits ACA Information Leave Custom Fields Direct Deposit Publish Pay Advices |
| Addression 1923a                                                                                                    | Employee Information |                  |                   |              | Social Security # | 465-46-5456                                                                   |
| Lati tele Appe Satu Riti Garage Sature Sature Review Sature Review Satur | Abbreviat            | tion ETER        |                   | 0.5          | Fr and            |                                                                               |
| Address Line 2 Cell Phone Cell Phone Cell Ph | Last Na              | ime Apple        | 1.1               | Suffix       | First Name        | 5am M.I. J                                                                    |
| Zdy: State. Zp V Chicago IL + 66515 E-mail                                                                                                    | Address Line         | e 1 8/32 Champic | on Way            |              | Cell Phone        | /08.432.6343                                                                  |
| Adtve Statua                                                                                                    | Address Line         | e 2              |                   |              |                   |                                                                               |
| Addscmil hida                                                                                                    | uty, state, Zip      | Chicago          | IL + 000.         | 1.5          | E-mail            |                                                                               |
| Active Status Additional Hote                                                                                                    |                      |                  |                   |              |                   | Template                                                                      |
| Active Status Additional Note                                                                                                    |                      |                  |                   |              |                   |                                                                               |
| Sava Cased                                                                                                    |                      |                  |                   |              |                   | Active Status Additional Notes                                                |

Red Wing Software • support@redwingsoftware.com • www.redwingsoftware.com • 800-732-9464

This documentation is for informational purposes only. For specific accounting guidance, please contact your accountant.

### Screen 7 - Setup > Employees > Direct Deposit tab.

| eral Addresses Payroll Employment Education | n Taxes Ear      | nings Deducti      | ons     | & Benefits ACA I | nformation Leave | Custom Fields  | Direct De | eposit P  | Publish Pay | Advices Time Clo | ock             |
|---------------------------------------------|------------------|--------------------|---------|------------------|------------------|----------------|-----------|-----------|-------------|------------------|-----------------|
| ployer Selection                            | Options          |                    |         |                  |                  |                |           |           |             |                  |                 |
| ne Sports                                   | Print Pay A      | Advice             |         |                  |                  |                |           |           |             |                  |                 |
|                                             | Direct Deposit I | Information        |         |                  |                  |                |           |           |             |                  |                 |
|                                             | Order            | Status             |         | Description      | Bank Routing #   | Bank Account   | # Prim    | ary Acct  | Percer      | nt Amount        |                 |
|                                             | 1                | Checking Dep       | ~       | Fixed \$500      | 987654321        | 00098788       | _         | <u> </u>  | 0.000000    | 00% \$ 500.0     | 00              |
|                                             | 2                | Checking Dep       | ~       | 20 Percent       | 96/969999        | 23456/89       | _         | <u> </u>  | 20.0000     | 0000 \$0.0       | 20              |
|                                             | 99               | Checking Dep       | v       | Primary Account  | 934526789        | 2223334444     |           |           | 0.000000    | 00% \$0.0        | 10              |
|                                             |                  |                    |         |                  |                  |                |           |           |             |                  |                 |
|                                             | Deduction Dire   | ect Deposit Inform | atio    | n                |                  |                |           |           |             |                  |                 |
|                                             | Dec              | duction            | Δ       | Bank Routing #   | Bank Account #   | Status         |           | Child Sup | pport Add   | Case/Court Order | FIPS/Locator Co |
|                                             | Garnishment      | of Wages           |         | 957654321        | 00098788         | Checking Depos | it v      | 2         | 3           | 45-8975412A      |                 |
|                                             |                  |                    |         |                  |                  |                | ~         | L         |             |                  |                 |
|                                             | Benefit Direct I | Depost Informati   | on<br>A | Bank Routing #   | Bank Account #   | Status         |           | Child Sup | pport Add   | Case/Court Order | FIPS/Locator Ci |
|                                             |                  |                    |         |                  |                  |                | ~         |           |             |                  |                 |
|                                             |                  |                    |         |                  |                  |                |           |           |             |                  |                 |
|                                             |                  |                    |         |                  |                  |                |           |           |             |                  |                 |
|                                             |                  |                    |         |                  |                  |                |           |           |             |                  |                 |

## Screen 8 - Processes > Create Direct Deposit Files or Processes > Payroll > Create Direct Deposit Files.

| Pay Run List                | 2/2007 M                                      |  |
|-----------------------------|-----------------------------------------------|--|
| Apine sports Fay Date. I    | 372007 Nullibel.00002                         |  |
|                             |                                               |  |
| Generate a single file      |                                               |  |
| File Processing Information |                                               |  |
| Transmission Date           | 荘                                             |  |
| Transmission Time           | 09:42                                         |  |
| Effective Entry Date        | 華                                             |  |
| File Path and Name          | C:\Users\\Windows10QA64\Desktop\DD-20190910-0 |  |
|                             | Use Bank Routing Number $$                    |  |
| Immediate Origin            |                                               |  |
| Immediate Origin<br>Custom  |                                               |  |
| Immediate Origin<br>Custom  |                                               |  |

## File Mapping

| <i>()</i> c | D-202 | 10423-11. | txt - No | otepad |            |               |         |           |            |             |          |             |
|-------------|-------|-----------|----------|--------|------------|---------------|---------|-----------|------------|-------------|----------|-------------|
| File        | Edit  | Format    | View     | Help   |            |               |         |           |            |             |          |             |
|             |       | 1         |          | 2      | 3          | 4             | 5       |           | 6          | 7           | 8        | 9           |
| 1234        | 5678  | 901234    | 56789    | 012345 | 678901234  | 56789012345   | 6789013 | 23456789  | 012345678  | 901234567   | 8901234  | 5678901234  |
| 101         | 0943  | 06781     | 10400    | 001621 | 04231312Q  | 094101Minne   | apolis  | Federal   | ResFirst   | National    | Bank     | RWS ACH     |
| 5200        | Alpi  | ne Spor   | rts      | Data   | You Can S  | pecify19817   | 77432PI | DAlpine   | Spor21043  | 0210423     | 110400   | 0010000000  |
| 6220        | 9100  | 001912    | 3456     |        | 00000      | 29960465-46   | -5456   | Sam J     | Apple      |             | 010400   | 0010000001  |
| 6320        | 9100  | 0019100   | 00011    | 1      | 00000      | 03551465-46   | -5456   | Sam J     | Apple      |             | 110400   | 0010000002  |
| 7050        | ED*C  | S*2021    | -1234    | *21043 | 0*3551*46  | 5465456*Y*A   | pple,Sa | am*76543  | 21*Y\      |             | 0        | 0010400001  |
| 6271        | .0400 | 001610    | 00001    | 23     | 00000      | 33511198177   | 7432    | Alpin     | e Sports   |             | 010400   | 0010000004  |
| 8200        | 0000  | 040028    | 60000    | 300000 | 003351100  | 00000335111   | 9817774 | 132       |            |             | 10400    | 0010000000  |
| 9000        | 0010  | 0000100   | 00000    | 040028 | 600003000  | 00003351100   | 000003  | 3511      |            |             |          |             |
| 9999        | 9999  | 9999999   | 99999    | 999999 | 9999999999 | 9999999999999 | 9999999 | 99999999  | 9999999999 | 9999999999  | 9999999  | 99999999999 |
| 9999        | 9999  | 9999999   | 99999    | 999999 | 9999999999 | 9999999999999 | 9999999 | 99999999  | 9999999999 | 9999999999  | 9999999  | 99999999999 |
| 9999        | 9999  | 9999999   | 99999    | 999999 | 9999999999 | 9999999999999 | 9999999 | 999999999 | 9999999999 | 99999999999 | 99999999 | 99999999999 |

This is the actual format of the direct deposit file that is created. The first three lines have been inserted to make it easier to read the file data (they wouldn't be a real direct deposit file). Each record (row) is 94 characters long and for the ASCII and NACHA (modified) formats there is a CR/LF pair of characters at the end of each record. The standard NACHA format does NOT have

the CR/LF pair of characters at the end of each record but does have a series of 999s at the end of the file. (The file must have a specified number of 94 character records, a number that is evenly divisible by 10, and there are always enough 999 records added to make the "blocking factor" correct.)

The information below explains each record/row found in a direct deposit file. By comparing the data in the "example" column to the image of a direct deposit file above, it will help you understand what each of the numbers communicates to the bank. For example, the row that starts with "101"; the 101 refers to the first three characters in the File Header Record (record type 1). Characters 5-13 are the routing number, etc.

| Column<br>Position | ACH Data<br>Element Name                              | Taken from Red Wing<br>field named                                | Example                                                                                                    |
|--------------------|-------------------------------------------------------|-------------------------------------------------------------------|----------------------------------------------------------------------------------------------------|
| 1                  | Record Type Code                                      | None                                                              | 1 (not changeable)                                                                                                    |
| 2-3                | Priority Code                                         | None                                                              | 01 (not changeable)                                                                                                    |
| 4                  | 1 <sup>st</sup> character of Immediate<br>Destination | None                                                              | Blank (not changeable)                                                                                                    |
| 5-13               | Immediate Destination                                 | Screen 3 > Destination > Routing<br>Number                        | 094306781                                                                                                    |
| 14                 | 1 <sup>st</sup> character of Immediate<br>Origin      | None                                                              | Blank or 1 (not changeable)<br>Note: This field will have a "1" in<br>it if the "Use Federal Id (EIN) in<br>ODFI" option is selected on<br>Screen 8. |
| 15-23              | Immediate Origin                                      | Screen 5 > Bank Routing Number<br>Or<br>Screen 2 > Federal Tax Id | Entry depends on selection made<br>on Screen 8 in "Use Federal Id<br>(EIN) in ODFI"                                                                  |
| 24-29              | File Creation Date                                    | Screen 8 > File Processing<br>Information > Transmission Date     | 200830 (YYMMDD)<br>300820 (DDMMYY)<br>083020 (MMDDYY)                                                                                                |
| 30-33              | File Creation Time                                    | Screen 8 > File Processing<br>Information > Transmission Time     | 1606 (4:06pm)                                                                                                    |
| 34                 | File ID Modifier                                      | Screen 3 > Direct Deposit File ><br>Modifier                      | Q                                                                                                    |
| 35-37              | Record Size                                           | None                                                              | 094 (not changeable)                                                                                                    |
| 38-39              | Blocking Factor                                       | None                                                              | 10 (not changeable)                                                                                                    |
| 40                 | Format Code                                           | None                                                              | 1 (not changeable)                                                                                                    |
| 41-63              | Immediate Destination<br>Name                         | Screen 3 > Destination > Bank<br>Name                             | Minneapolis Federal Res                                                                                                    |
| 64-86              | Immediate Origin Name                                 | Screen 4 > Name                                                   | 1 <sup>st</sup> National Bank of Cannon Falls                                                                                                    |
| 87-94              | Reference Code                                        | Screen 3 > Direct Deposit File ><br>Reference Code                | RWACH                                                                                                    |

### File Header Record (record type = 1)

Company/Batch Header Record (record type = 5)

| Column<br>Position | ACH Data<br>Element Name                               | Taken from Red Wing<br>field named                                                                                                  | Example                                                                                |
|--------------------|--------------------------------------------------------|----------------------------------------------------------------------------------------------------|----------------------------------------------------------------------------------------|
| 1                  | Record Type Code                                       | None                                                                                                    | 5 (not changeable)                                                                     |
| 2-4                | Service Class Code                                     | None                                                                                                    | 200 or 220 (See Note)                                                                  |
| 5-20               | Company Name                                           | Screen 1 > Employer Name                                                                                                    | Alpine Sports                                                                          |
| 21-40              | Company Discretionary<br>Data                          | Screen 3 > Direct Deposit File ><br>Discretionary Data                                                                              | DataYouCanSpecify                                                                      |
| 41                 | 1 <sup>st</sup> character of Company<br>Identification | None                                                                                                    | 1 (not changeable) – indicates<br>following data is an IRS Employer<br>Id Number (EIN) |
| 42-50              | Company Identification                                 | Screen 2 > Federal Tax Id                                                                                                    | 981777432                                                                              |
| 51-53              | Standard Entry Class Code                              | None                                                                                                    | PPD (not changeable)                                                                   |
| 54-63              | Company Entry Description                              | Screen 3 > Direct Deposit File ><br>Transaction Description                                                                         | RedWingPayroll                                                                         |
| 64-69              | Company Descriptive Date                               | CenterPoint uses "check date"<br>for this field. It is only descriptive<br>and is not used to control any<br>timing of the deposit. | 200830 (YYMMDD)<br>300820 (DDMMYY)<br>083020 (MMDDYY)                                  |
| 70-75              | Effective Entry Date                                   | Screen 8 > Effective Entry Date                                                                                                    | 200830 (YYMMDD)<br>300820 (DDMMYY)<br>083020 (MMDDYY)                                  |
| 76-78              | Settlement Date                                        | Screen 8 > Settlement Date                                                                                                    | Blank or 0 -365                                                                        |
| 79                 | Originator Status Code                                 | None                                                                                                    | 1 (not changeable)                                                                     |
| 80-87              | Originating DFI<br>Identification                      | Screen 5 > Bank Routing Number                                                                                                    | 09190049 (first 8 characters of<br>Bank Routing Number)                                |
| 88-94              | Batch Number                                           | None                                                                                                    | 0000000 (not changeable)                                                               |

Red Wing Software • support@redwingsoftware.com • www.redwingsoftware.com • 800-732-9464

Note: If your lender instructs you that the Batch Header (5) and Batch Control (8) records must contain Service Code 200 (ACH Credits and Debits), the Create Offsetting Debits check box on the Setup > Accounts > Accounts > ACH/Direct Deposit tab should remain selected. If your lender instructs you that the Batch Header (5) and Batch Control (8) records must contain Service Code 220 (ACH Credits Only), the Create Offsetting Debits check box on the Setup > Accounts > Accounts > ACH/Direct Deposit tab should not be selected.

| Column<br>Position | ACH Data<br>Element Name            | Taken from Red Wing<br>field named                                    | Example                                                                                                    |
|--------------------|-------------------------------------|-----------------------------------------------------------------------|----------------------------------------------------------------------------------------------------|
| 1                  | Record Type Code                    | None                                                                  | 6 (not changeable)                                                                                             |
| 2-3                | Transaction Code                    | Screen 7 > Status                                                     | 22 = Checking deposit<br>23 = Checking prenotification<br>32 = Savings deposit<br>33 = Savings prenotification |
| 4-11               | Receiving DFI Identification        | Screen 7 > Bank Routing Number                                        | First 8 digits of Bank Routing<br>Number                                                                       |
| 12                 | Check Digit                         | Screen 7 > Bank Routing Number                                        | Last 1 digit of Bank Routing<br>Number                                                                         |
| 13-29              | DFI Account Number                  | Screen 7 > Bank Account #                                             | 64-4238757                                                                                                    |
| 30-39              | Amount                              | Employee pay amount to be<br>deposited in designated bank<br>account. | 157950 (indicates \$1579.50)<br>Note: For prenotification entries,<br>the amount will be zero.                 |
| 40-54              | Individual Identification<br>Number | Screen 6 > Social Security #                                          | 111223333 (dashes are<br>eliminated from the SSN)                                                              |
| 55-76              | Individual Name                     | Screen 6 > First Name + · · + Last<br>Name                            | Bill Smith                                                                                                    |
| 77-78              | Discretionary Data                  | Screen 8 > Discretionary Data                                         | 2-character alpha-numeric field<br>or blank by default                                                         |
| 79                 | Addenda Record Indicator            | None                                                                  | 0 (not changeable)                                                                                             |
| 80-87              | Trace Number (part 1)               | Screen 5 > Bank Routing Number                                        | 09190049 (first 8 characters of<br>Bank Routing Number)                                                        |
| 88-94              | Trace Number (part 2)               | None                                                                  | 0000001 (sequential number<br>starting with 1 and incrementing<br>by 1)                                        |

### Entry Detail Record - EMPLOYEE information (record type =6)

**CCD Addenda Record (record type=7)** Note: The Addenda record is created only if Screen 7 has the Child Support Addenda check box selected with Case/Court Order and FIPS/Locator information supplied.

| Column<br>Position | ACH Data Element Name                                                                                                    | Taken from Red Wing<br>field named                                                                   | Example                                                                                                    |
|--------------------|----------------------------------------------------------------------------------------------------|----------------------------------------------------------------------------------------------------|----------------------------------------------------------------------------------------------------|
| 1                  | Record Type                                                                                                    | The record type is<br>always set to '7'.                                                             | The code identifying an Addenda<br>Record is always set to 7.                                                                                                    |
| 2-3                | Addenda Type 05 - Used for CCD, CTX<br>and PPD standard entry classes. The<br>Addenda information contains<br>additional payment related<br>information. | Screen 7 – Child<br>Support Addenda<br>check box. The<br>addenda type code is<br>always set to '05'. | If the check box is selected, the<br>Case/Court Order and FISP/Locator<br>Code are also required and will be<br>used in position 04-83.                                                                                                    |
| 04-83              | Payment Related Information                                                                                                    | Screen 7 – Deduction<br>Direct Deposit<br>Information<br>Case/Court Order and<br>FISP/Locator Code   | Within the 80 position Payment         Related Information Field of the         CCD Addenda Record,         remittance information         corresponding to the child support         payment made by an employer to         an SDU         • DED02 – Case Identifier =         Case/Court Order field in         CenterPoint         • DED08 – FIPS Code =         FIPS/Locator Code field in         CenterPoint. |
| 84-87              | Addenda Sequence Number                                                                                                    | None                                                                                                 | This number is consecutively<br>assigned to each addenda record.<br>The first addenda sequence<br>number must always be a '1'.                                                                                                    |
| 88-94              | Entry Detail Sequence Record                                                                                                    | None                                                                                                 | This number is the same as the last<br>seven digits of the trace number of<br>the related Entry Detail record.                                                                                                    |

Red Wing Software • support@redwingsoftware.com • www.redwingsoftware.com • 800-732-9464

Entry Detail Record -EMPLOYER information (record type =6). Note this employer record is created only if the Screen 3: Create Offsetting Debit option is selected.

| Column   | ACH Data                                             | Taken from Red Wing                                                                                | Example                                                                                |
|----------|------------------------------------------------------|----------------------------------------------------------------------------------------------------|----------------------------------------------------------------------------------------|
| Position | Element Name                                         | field hamed                                                                                        |                                                                                        |
| 1        | Record Type Code                                     | None                                                                                               | 6 (not changeable)                                                                     |
| 2-3      | Transaction Code                                     | None (the prenote code=28 is<br>automatically generated when all<br>employee records are prenotes) | 27=Payment (debit amount)<br>28=Payment prenotification                                |
| 4-11     | Receiving DFI Identification                         | Screen5 > Bank Routing Number                                                                      | First 8 digits of Bank Routing<br>Number                                               |
| 12       | Check Digit                                          | Screen5 > Bank Routing Number                                                                      | Last 1 digit of Bank Routing<br>Number                                                 |
| 13-29    | DFI Account Number                                   | Screen5 > Bank Account<br>Number                                                                   | 20806012                                                                               |
| 30-39    | Amount                                               | Employer total to be taken out of<br>employers bank account                                        | 3267001 (indicates \$32,670.01)                                                        |
| 40       | 1st character of Individual<br>Identification Number | None                                                                                               | 1 (not changeable) – indicates<br>following data is an IRS<br>Employer Id Number (EIN) |
| 41-54    | Individual Identification Number                     | Screen2 > Federal Tax Id                                                                           | 981777432 (dashes are<br>eliminated from the EIN)                                      |
| 55-76    | Individual Name                                      | Screen1 > Employer Name                                                                            | Alpine Sports                                                                          |
| 77-78    | Discretionary Data                                   | None                                                                                               | Blank (not changeable)                                                                 |
| 79       | Addenda Record Indicator                             | None                                                                                               | 0 (not changeable)                                                                     |
| 80-87    | Trace Number (part 1)                                | Screen5 > Bank Routing Number                                                                      | 09190049 (first 8 characters of<br>Bank Routing Number)                                |
| 88-94    | Trace Number (part 2)                                | None                                                                                               | 0000999 (sequential number<br>starting with 1 and incrementing<br>by 1)                |

#### Company/Batch Control Record (record type =8)

| Column<br>Position | ACH Data<br>Element Name                   | Taken from Red Wing<br>field named | Example                                                                                                    |
|--------------------|--------------------------------------------|------------------------------------|----------------------------------------------------------------------------------------------------|
| 1                  | Record Type Code                           | None                               | 8 (not changeable)                                                                                                    |
| 2-4                | Service Class Code                         | None                               | 200 or 220 (see Note)                                                                                                    |
| 5-10               | Entry/Addenda Count                        | None                               | Total number of records of<br>type=6 found in the file                                                                                               |
| 11-20              | Entry Hash                                 | None                               | Arithmetic sum of the Receiving<br>DFI Identification fields in Entry<br>Detail Records in the file<br>(overflow in leftmost position is<br>ignored) |
| 21-32              | Total Debit Entry Dollar Amount            | None                               | Arithmetic sum of the Employer<br>Amount fields found in the<br>type=6 records.                                                                      |
| 33-44              | Total Credit Entry Dollar Amount           | None                               | Arithmetic sum of the Employee<br>Amount fields found in the<br>type=6 records.                                                                      |
| 45                 | 1st character of Company<br>Identification | None                               | 1 (not changeable) – indicates<br>following data is an IRS<br>Employer Id Number (EIN)                                                               |
| 46-54              | Company Identification                     | Screen2 > Federal Tax Id           | 981777432 (dashes are<br>eliminated from the EIN)                                                                                                    |
| 55-79              | Various                                    | None                               | Blank                                                                                                    |
| 80-87              | Originating DFI Identification             | Screen5 > Bank Routing Number      | 09190049 (first 8 characters of<br>Bank Routing Number)                                                                                              |
| 88-94              | Batch Number                               | None                               | 000(not changeable)                                                                                                    |
|                    |                                            |                                    |                                                                                                    |

Note: If your lender instructs you that the Batch Header (5) and Batch Control (8) records must contain Service Code 200 (ACH Credits and Debits), the Create Offsetting Debits check box on the Setup > Accounts > Accounts > ACH/Direct Deposit tab should remain selected. If your lender instructs you that the Batch Header (5) and Batch Control (8) records must contain Service Code 220 (ACH Credits Only), the Create Offsetting Debits check box on the Setup > Accounts > ACCH/Direct Deposit tab should not be selected.

#### File Control Record (record type =9)

Red Wing Software • support@redwingsoftware.com • www.redwingsoftware.com • 800-732-9464

| Column<br>Position | ACH Data<br>Element Name         | Taken from Red Wing<br>field named | Example                                                                                                    |
|--------------------|----------------------------------|------------------------------------|----------------------------------------------------------------------------------------------------|
|                    |                                  |                                    |                                                                                                    |
| 1                  | Record Type Code                 | None                               | 9 (not changeable)                                                                                                    |
| 2-7                | Batch Count                      | None                               | 000001 (not changeable)                                                                                                    |
| 8-13               | Block Count                      | None                               | Total number of records in file,<br>divided by 10                                                                                                    |
| 14-21              | Entry / Addenda Count            | None                               | Total number of records of<br>type=6 found in the file                                                                                               |
| 22-31              | Entry Hash                       | None                               | Arithmetic sum of the Receiving<br>DFI Identification fields in Entry<br>Detail Records in the file<br>(overflow in leftmost position is<br>ignored) |
| 32-43              | Total Debit Entry Dollar Amount  | None                               | Arithmetic sum of the Employer<br>Amount fields found in the<br>type=6 records.                                                                      |
| 44-55              | Total Credit Entry Dollar Amount | None                               | Arithmetic sum of the Employee<br>Amount fields found in the<br>type=6 records.                                                                      |
| 56-94              | Reserved                         | None                               | Blank                                                                                                    |